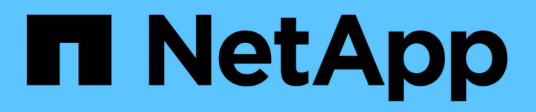

## Authentication and authorization using WebAuthn MFA

**ONTAP 9** 

NetApp December 21, 2024

This PDF was generated from https://docs.netapp.com/us-en/ontap/authentication-accesscontrol/webauthn-mfa-overview.html on December 21, 2024. Always check docs.netapp.com for the latest.

### **Table of Contents**

| Authentication and authorization using WebAuthn MFA          | . 1 |
|--------------------------------------------------------------|-----|
| WebAuthn multi-factor authentication overview                | . 1 |
| Enable WebAuthn MFA for ONTAP System Manager users or groups | . 1 |
| Disable WebAuthn MFA for ONTAP System Manager users          | . 3 |
| View ONTAP WebAuthn MFA settings and manage credentials      | . 4 |

# Authentication and authorization using WebAuthn MFA

### WebAuthn multi-factor authentication overview

Beginning with ONTAP 9.16.1, administrators can enable WebAuthn multi-factor authentication (MFA) for users that log in to System Manager. This enables System Manager logins using a FIDO2 key (such as a YubiKey) as a second form of authentication. By default, WebAuthn MFA is disabled for new and existing ONTAP users.

WebAuthn MFA is supported for users and groups that use the following types of authentication for the first authentication method:

- · Users: password, domain, or nsswitch
- · Groups: domain or nsswitch

After you enable WebAuthn MFA as the second authentication method for a user, the user is asked to register a hardware authenticator upon logging in to System Manager. After registration, the private key is stored in the authenticator, and the public key is stored in ONTAP.

ONTAP supports one WebAuthn credential per user. If a user loses an authenticator and needs to have it replaced, the ONTAP administrator needs to delete the WebAuthn credential for the user so that the user can register a new authenticator upon the next login.

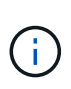

Users that have WebAuthn MFA enabled as a second authentication method need to use the FQDN (for example, "https://myontap.example.com") instead of the IP address (for example, "https://192.168.100.200") to access System Manager. For users with WebAuthn MFA enabled, attempts to log in to the System Manager using the IP address are rejected.

## Enable WebAuthn MFA for ONTAP System Manager users or groups

As an ONTAP administrator, you can enable WebAuthn MFA for a System Manager user or group by either adding a new user or group with the WebAuthn MFA option enabled or enabling the option for an existing user or group.

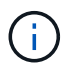

After you enable WebAuthn MFA as the second authentication method for a user or group, the user (or all users in that group) will be asked to register a hardware FIDO2 device upon the next login to System Manager. This registration is handled by the user's local operating system, and usually consists of inserting the security key, creating a passkey, and touching the security key (if supported).

#### Enable WebAuthn MFA when creating a new user or group

You can create a new user or group with WebAuthn MFA enabled using either System Manager or the ONTAP CLI.

- 1. Select Cluster > Settings.
- 2. Select the arrow icon next to Users and Roles.
- 3. Select Add under Users.
- 4. Specify a user or group name and select a role in the drop-down menu for Role.
- 5. Specify a login method and password for the user or group.

WebAuthn MFA supports login methods of "password", "domain", or "nsswitch" for users, and "domain" or "nsswitch" for groups.

- 6. In the MFA for HTTP column, select Enabled.
- 7. Select Save.
- CLI
- 1. Create a new user or group with WebAuthn MFA enabled.

In the following example, WebAuthn MFA is enabled by choosing "publickey" for the second authentication method:

```
security login create -user-or-group-name <user_or_group_name> \
        -authentication-method domain \
        -second-authentication-method publickey \
        -application http \
        -role admin
```

#### Enable WebAuthn MFA for an existing user or group

You can enable WebAuthn MFA for an existing user or group.

- 1. Select Cluster > Settings.
- 2. Select the arrow icon next to Users and Roles.
- 3. In the list of users and groups, select the option menu for the user or group you want to edit.

WebAuthn MFA supports login methods of "password", "domain", or "nsswitch" for users, and "domain" or "nsswitch" for groups.

- 4. In the MFA for HTTP column for that user, select Enabled.
- 5. Select Save.

#### CLI

1. Modify an existing user or group to enable WebAuthn MFA for that user or group.

In the following example, WebAuthn MFA is enabled by choosing "publickey" for the second authentication method:

```
security login modify -user-or-group-name <user_or_group_name> \
        -authentication-method domain \
        -second-authentication-method publickey \
        -application http \
        -role admin
```

#### Learn more

Visit the ONTAP manual pages for these commands:

- · security login create
- · security login modify

### **Disable WebAuthn MFA for ONTAP System Manager users**

As an ONTAP administrator, you can disable WebAuthn MFA for a user or group by editing the user or group with System Manager or the ONTAP CLI.

#### Disable WebAuthn MFA for an existing user or group

You can disable WebAuthn MFA for an existing user or group at any time.

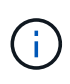

If you disable registered credentials, the credentials are retained. If you enable the credentials again in the future, the same credentials are used, so the user doesn't need to re-register upon logging in.

- 1. Select Cluster > Settings.
- 2. Select the arrow icon next to Users and Roles.
- 3. In the list of users and groups, select the user or group you want to edit.
- 4. In the MFA for HTTP column for that user, select Disabled.
- 5. Select Save.

#### CLI

1. Modify an existing user or group to disable WebAuthn MFA for that user or group.

In the following example, WebAuthn MFA is disabled by choosing "none" for the second authentication method.

```
security login modify -user-or-group-name <user_or_group_name> \
        -authentication-method domain \
        -second-authentication-method none \
        -application http \
        -role admin
```

#### Learn more

Visit the ONTAP manual pages for this command:

• security login modify

## View ONTAP WebAuthn MFA settings and manage credentials

As an ONTAP administrator, you can view cluster-wide WebAuthn MFA settings and manage user and group credentials for WebAuthn MFA.

#### View cluster settings for WebAuthn MFA

You can view the cluster settings for WebAuthn MFA using the ONTAP CLI.

#### Steps

1. View the cluster settings for WebAuthn MFA. You can optionally specify a storage VM using the vserver argument:

security webauthn show -vserver <storage vm name>

#### View supported public key WebAuthn MFA algorithms

You can view the supported public key algorithms for WebAuthn MFA for a storage VM or for a cluster.

#### Steps

1. List the supported public key WebAuthn MFA algorithms. You can optionally specify a storage VM using the vserver argument:

security webauthn supported-algorithms show -vserver <storage vm name>

#### View the registered WebAuthn MFA credentials

As an ONTAP administrator, you can view the registered WebAuthn credentials for all users. Non-administrator users that use this procedure can only view their own registered WebAuthn credentials.

#### Steps

1. View the registered WebAuthn MFA credentials:

```
security webauthn credentials show
```

#### Remove a registered WebAuthn MFA credential

You can remove a registered WebAuthn MFA credential. This is useful when a user's hardware key was lost, stolen, or is no longer in use. You can also remove a registered credential when the user still has the original hardware authenticator, but wants to replace it with a new one. After removing the credential, the user will be prompted to register the replacement authenticator.

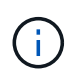

Removing a registered credential for a user doesn't disable WebAuthn MFA for the user. If a user loses a hardware authenticator and needs to log in before replacing it, you need to remove the credential using these steps and also Disable WebAuthn MFA for the user.

- 1. Select Cluster > Settings.
- 2. Select the arrow icon next to Users and Roles.
- 3. In the list of users and groups, select the option menu for the user or group whose credentials you want to remove.
- 4. Select Remove MFA for HTTP credentials.
- 5. Select Remove.

#### CLI

- 1. Delete the registered credentials. Note the following:
  - You can optionally specify a storage VM of the user. If omitted, the credential is removed at the cluster level.
  - You can optionally specify a username of the user for whom you are deleting the credential. If omitted, the credential is removed for the current user.

security webauthn credentials delete -vserver <storage\_vm\_name>
-username <username>

#### Learn more

Visit the ONTAP manual pages for these commands:

- security webauthn show
- security webauthn supported-algorithms show
- security webauthn credentials show
- · security webauthn credentials delete

#### **Copyright information**

Copyright © 2024 NetApp, Inc. All Rights Reserved. Printed in the U.S. No part of this document covered by copyright may be reproduced in any form or by any means—graphic, electronic, or mechanical, including photocopying, recording, taping, or storage in an electronic retrieval system—without prior written permission of the copyright owner.

Software derived from copyrighted NetApp material is subject to the following license and disclaimer:

THIS SOFTWARE IS PROVIDED BY NETAPP "AS IS" AND WITHOUT ANY EXPRESS OR IMPLIED WARRANTIES, INCLUDING, BUT NOT LIMITED TO, THE IMPLIED WARRANTIES OF MERCHANTABILITY AND FITNESS FOR A PARTICULAR PURPOSE, WHICH ARE HEREBY DISCLAIMED. IN NO EVENT SHALL NETAPP BE LIABLE FOR ANY DIRECT, INDIRECT, INCIDENTAL, SPECIAL, EXEMPLARY, OR CONSEQUENTIAL DAMAGES (INCLUDING, BUT NOT LIMITED TO, PROCUREMENT OF SUBSTITUTE GOODS OR SERVICES; LOSS OF USE, DATA, OR PROFITS; OR BUSINESS INTERRUPTION) HOWEVER CAUSED AND ON ANY THEORY OF LIABILITY, WHETHER IN CONTRACT, STRICT LIABILITY, OR TORT (INCLUDING NEGLIGENCE OR OTHERWISE) ARISING IN ANY WAY OUT OF THE USE OF THIS SOFTWARE, EVEN IF ADVISED OF THE POSSIBILITY OF SUCH DAMAGE.

NetApp reserves the right to change any products described herein at any time, and without notice. NetApp assumes no responsibility or liability arising from the use of products described herein, except as expressly agreed to in writing by NetApp. The use or purchase of this product does not convey a license under any patent rights, trademark rights, or any other intellectual property rights of NetApp.

The product described in this manual may be protected by one or more U.S. patents, foreign patents, or pending applications.

LIMITED RIGHTS LEGEND: Use, duplication, or disclosure by the government is subject to restrictions as set forth in subparagraph (b)(3) of the Rights in Technical Data -Noncommercial Items at DFARS 252.227-7013 (FEB 2014) and FAR 52.227-19 (DEC 2007).

Data contained herein pertains to a commercial product and/or commercial service (as defined in FAR 2.101) and is proprietary to NetApp, Inc. All NetApp technical data and computer software provided under this Agreement is commercial in nature and developed solely at private expense. The U.S. Government has a non-exclusive, non-transferrable, nonsublicensable, worldwide, limited irrevocable license to use the Data only in connection with and in support of the U.S. Government contract under which the Data was delivered. Except as provided herein, the Data may not be used, disclosed, reproduced, modified, performed, or displayed without the prior written approval of NetApp, Inc. United States Government license rights for the Department of Defense are limited to those rights identified in DFARS clause 252.227-7015(b) (FEB 2014).

#### **Trademark information**

NETAPP, the NETAPP logo, and the marks listed at http://www.netapp.com/TM are trademarks of NetApp, Inc. Other company and product names may be trademarks of their respective owners.